# MONITOR WORDPRESS SECURITY with the

### **iTHEMES SECURITY DASHBOARD**

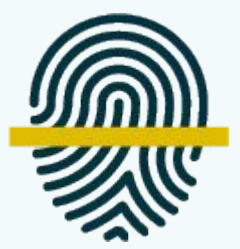

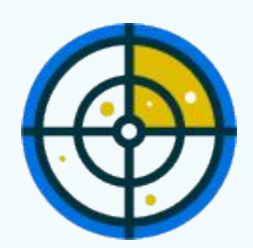

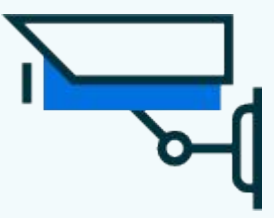

### Choosing Who Sees the Dashboard

The Security Dashboard includes a helpful setting so you can remove a users ability to view or create dashboards.

This is helpful if you are a site builder/manager and wish to set up a Security Dashboard for your clients, but not let clients create their own.

## The Security Cards

The new iThemes Security Dashboard utilizes new **Security Cards** to organize all your security activity in a more digestible way.

Security Cards break the info from the logs down to easy to consume bite-sized nuggets of data.

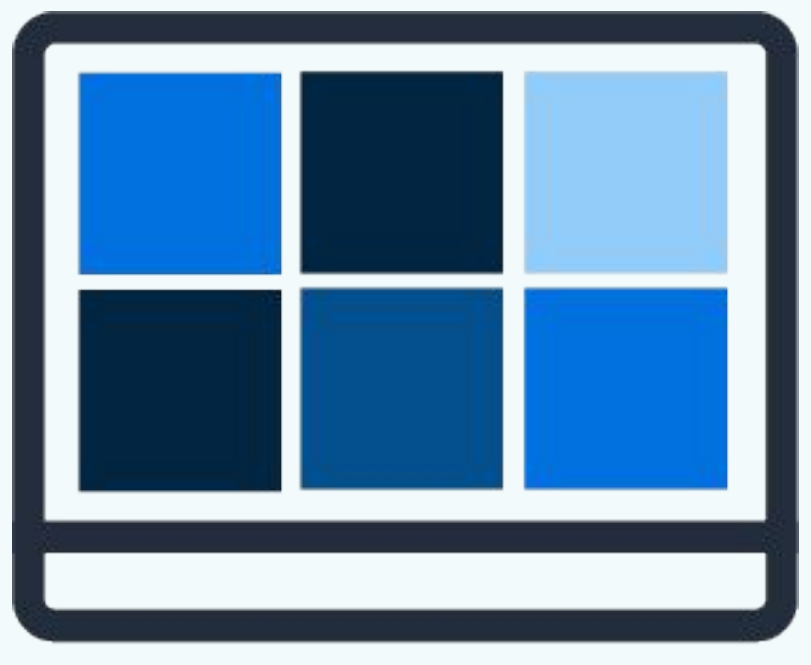

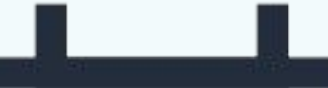

### 1. Malware Scans

# See the history of your site's malware scans.

| TIME                  | STATUS  |      |
|-----------------------|---------|------|
| Jan 17, 2019 8:49 AM  | 🔵 Clean | View |
| Jan 16, 2019 8:36 AM  | Clean   | View |
| Jan 15, 2019 7:47 AM  | 🔵 Clean | Viev |
| Jan 14, 2019 7:27 AM  | 🔵 Clean | Viev |
| Jan 13, 2019 2:48 PM  | 🔵 Clean | Viev |
| Jan 11, 2019 11:13 AM | 🔵 Clean | Viev |

### 2. User Security Profiles

See a list of every admin user on the site. Click on any username to get their security overview.

| User Security Pro | ofiles        | Status: PROTECTED    |                   |  |  |
|-------------------|---------------|----------------------|-------------------|--|--|
| USERNAME          | ROLE          | <i>©</i>             | mmoore <u>Pin</u> |  |  |
| bad actor         | Administrator |                      |                   |  |  |
| Chris             | Administrator | ROLE                 | Administrator     |  |  |
| mmoore            | Administrator | PASSWORD<br>STRENGTH | Strong            |  |  |
| timothy           | Administrator | PASSWORD<br>AGE      | 2 days old        |  |  |
|                   |               | TWO-<br>FACTOR       | Enabled           |  |  |
|                   |               | LAST SEEN            | 29 mins ago       |  |  |

### 3. User Security Profile

Pin a single user's profile to your dashboard, and see their user role, password strength and age, whether or not they have two-factor enabled and when they were last on the site.

| ROLE                 | Administrator |
|----------------------|---------------|
| PASSWORD<br>STRENGTH | Strong        |
| PASSWORD AGE         | 2 days old    |
| TWO-FACTOR           | Enabled       |
| LAST SEEN            | 31 mins ago   |

### 4. Active Lockouts

Display all active lockouts. If your client locked themselves out, you can quickly clear the lockout from this card.

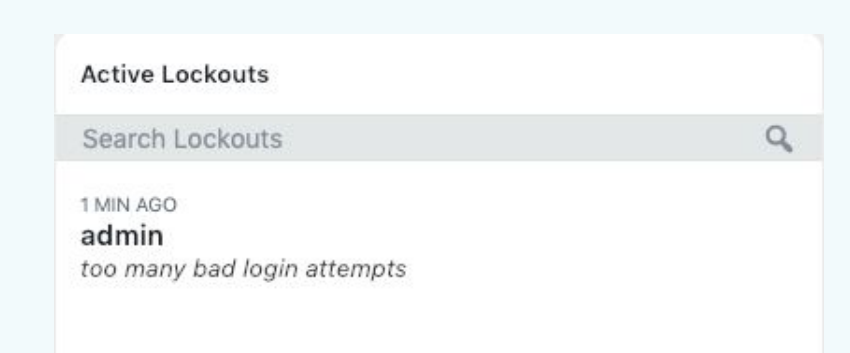

### 5. Lockouts

# See a history of lockouts on our site.

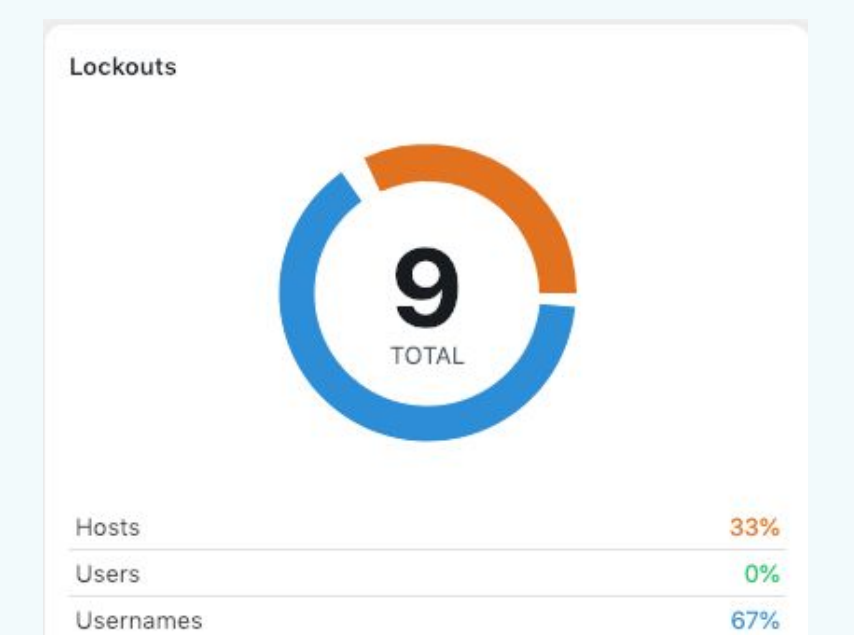

### 6. Banned Users

# View a history if IPs banned by iThemes Security.

# Banned Users

| 404                 | 0%   |
|---------------------|------|
| Login Attempts      | 0%   |
| Login Using "admin" | 100% |
| Recaptcha           | 0%   |

### 7. Brute Force Attacks

Displays a graph that charts brute force activity.

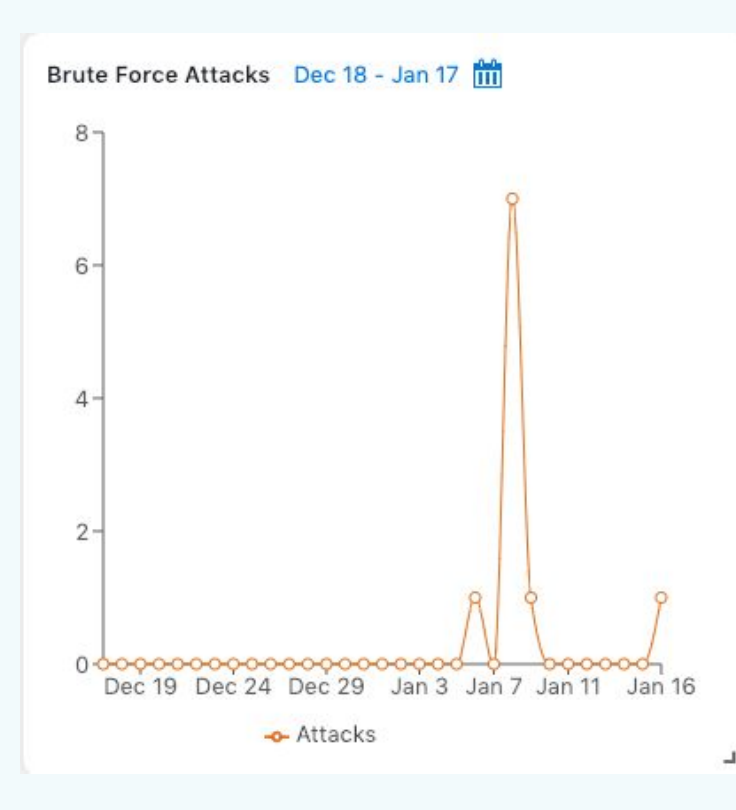

### 8. Trusted Devices

Displays a graph charting approved, auto approved and blocked devices.

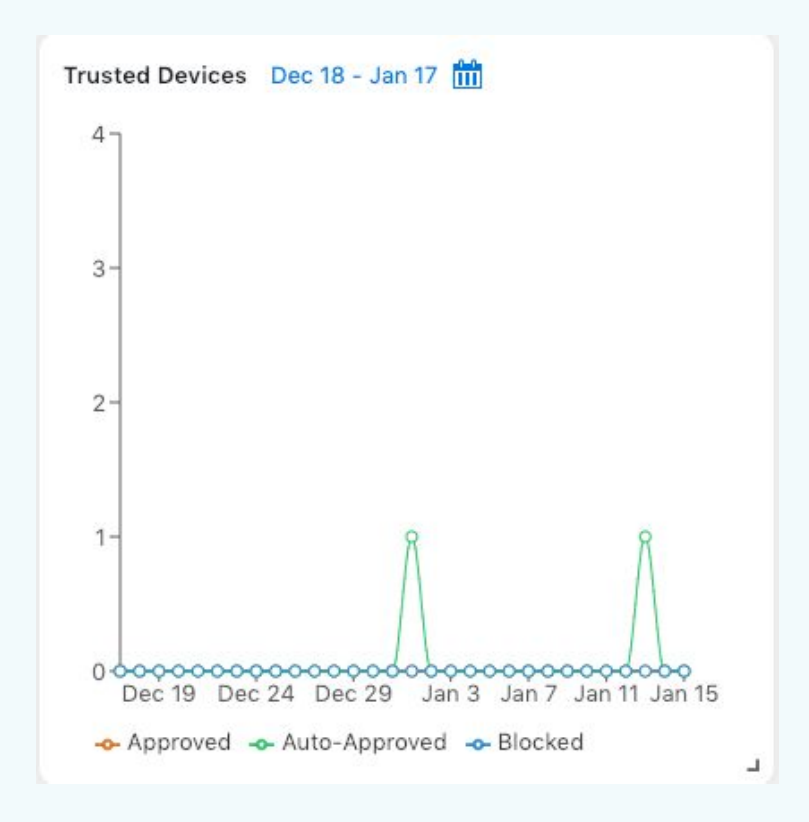

### 9.404s

# See an overview of 404s over the past 30 days.

404s

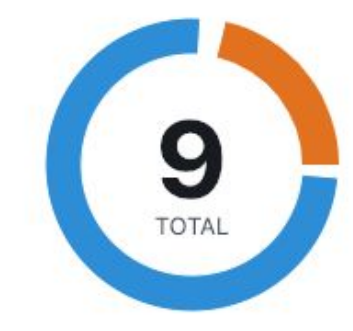

| Logged-in Users | 22% |
|-----------------|-----|
| Possible Bot    | 0%  |
| Unknown         | 78% |

### 10.Database Backups

# View a 30-day history of backups and create a new database backup.

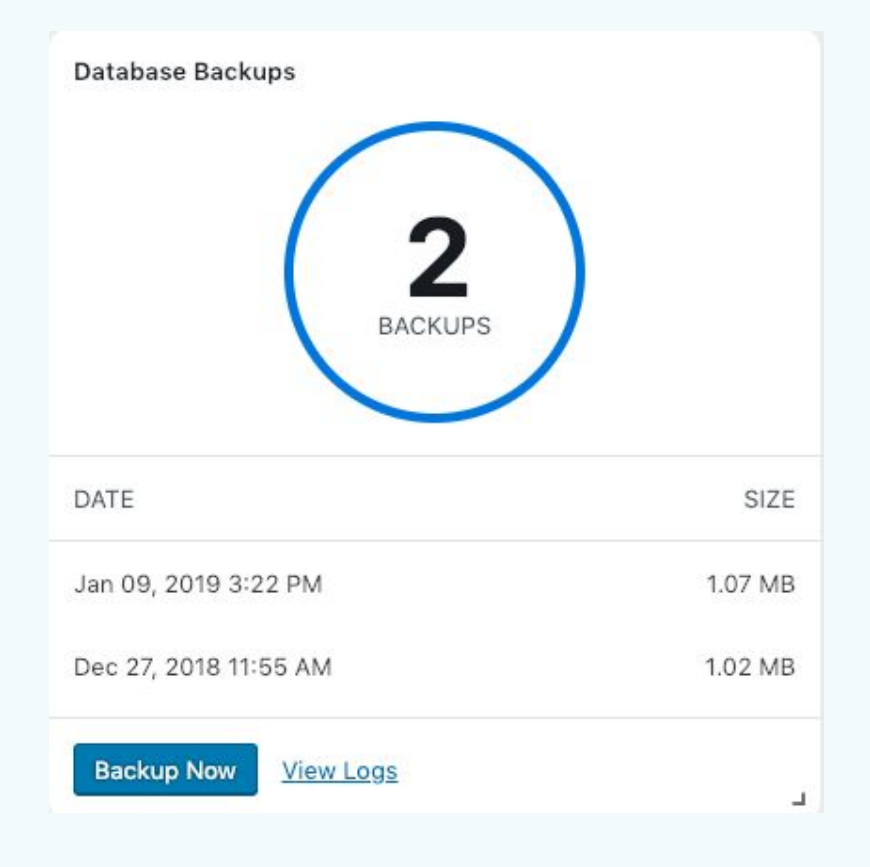

### 11. Update Summary

Display the number of WordPress, plugin, and theme updates over a specific time.

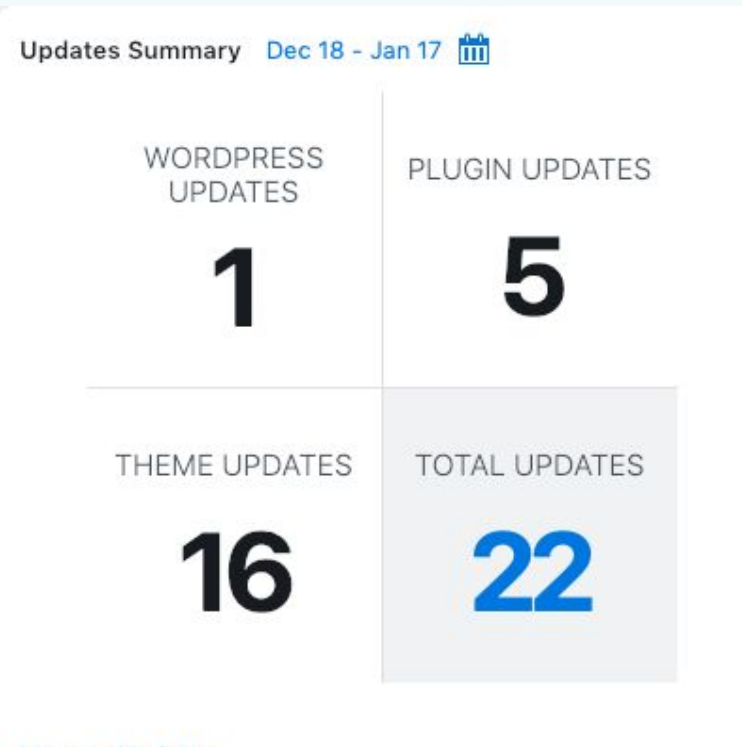

### Creating a Dashboard

| 🙆 Dashboard 🛛 🤞    | P         |                             | Å                          | <u>ايت م</u>       |                       |               |
|--------------------|-----------|-----------------------------|----------------------------|--------------------|-----------------------|---------------|
| Home               |           | Hello, mmoore               |                            |                    | 9                     | 2             |
| Updates 🚺          | 00        | Your site is protected.     | 21                         | 4                  | 5                     | 17            |
| Security Dashboard | JANUARY   | mmoore.dev.ithemes.com/sync | Events Tracked             | Activities Blocked | Suspicious Activities | IPs Monitored |
| Ø Jetpack          |           |                             |                            |                    |                       |               |
| 🖈 Posts            | No Dashbi | oard Selected 🗸             |                            |                    |                       |               |
| 9) Media           |           |                             |                            |                    |                       |               |
| Pages              |           |                             |                            |                    |                       |               |
| Comments           |           |                             |                            |                    |                       |               |
| Appearance         |           |                             |                            |                    |                       |               |
| 🖌 Plugins 🕕        |           |                             |                            |                    |                       |               |
| 🛓 Users            |           |                             | 0                          |                    |                       |               |
| ♪ Tools            |           |                             |                            | <u> </u>           |                       |               |
| 🖪 Settings 🚺       |           |                             | Start with the defa        | ault layout.       |                       |               |
| Real-upRuddy       |           |                             | You can continue to custom | tize this later.   |                       |               |
|                    |           |                             | Sandaharand Bloma          |                    |                       |               |
| Gellener menner    |           | L                           | Jashboard Name             |                    |                       |               |
| Conapse menu       |           |                             | Create Board               | 1                  |                       |               |
|                    |           |                             |                            | -                  |                       |               |
|                    |           |                             |                            |                    |                       |               |
|                    |           |                             |                            |                    |                       |               |
|                    |           |                             |                            |                    |                       |               |
|                    |           |                             |                            |                    |                       |               |
|                    |           |                             |                            |                    |                       |               |
|                    |           |                             |                            |                    |                       |               |
|                    |           |                             |                            |                    |                       |               |
|                    |           |                             |                            |                    |                       |               |

Once you've enabled the dashboard, you can view it from both the Admin Dashboard and Security settings in your WordPress Admin menu.

Start from Scratch.

Next, you can create a new dashboard using the iThemes Security default dashboard or create one from scratch. Enter a name for your board and then click the Create Board button.

Help \*

### Customizing the Dashboard

This is your dashboard created by you for you.

The dynamic security dashboard is entirely customizable.

You pick the cards you want to see.

You choose the order they appear on your screen. You decide how big or small you want each card to be.

### Sharing is Caring

### **Share Your Newly Created Dashboard**

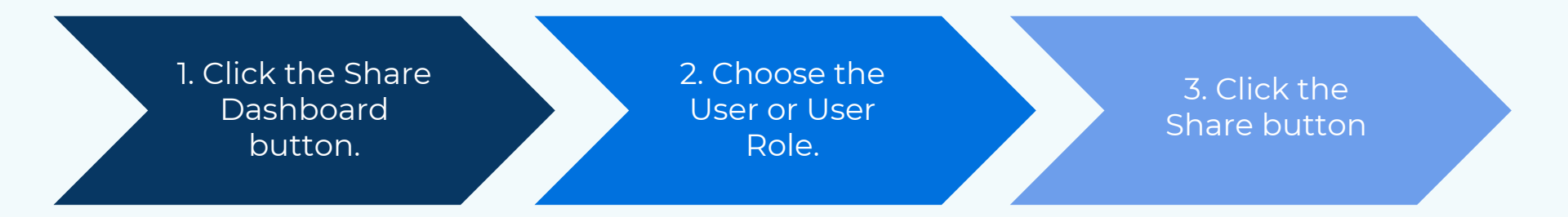

| Dashboard  Home Updates  Recurrly Dashboard | Helo, mm<br>10, Your site is p | otected.<br>              | 43<br>Lourds Tracked | Suseic            | o<br>ana Activities | n<br>Activities Director | g<br>zł<br>Py Marchove |      |                  |                                                            |                       |
|---------------------------------------------|--------------------------------|---------------------------|----------------------|-------------------|---------------------|--------------------------|------------------------|------|------------------|------------------------------------------------------------|-----------------------|
| of these                                    | Michael's Dashboard 👻          | 🍪 🗘 -                     | •                    |                   | _                   |                          |                        |      |                  |                                                            | E Keit Cardo          |
| 93 Media<br>(1) Pages                       | Malware Scare Dec 11 - J       | a 10 📾                    |                      | User Security Pro | riles               |                          | Status: PROTE          | CTED | an masere        | Active Leokouts                                            | Lockeuts              |
| V Connerts                                  | THE                            | STATUS                    |                      | USERNAME          | 10.8                |                          | ) bad actor 😕          |      | Linein           | Search Lockputs Q                                          |                       |
| P 10000000                                  | Jun 10, 2019 11:58 AM          | Chan                      | Xine                 | bad actor         | Administrator       | 8715                     | Mainianatar            |      | 0.4              | 2.0                                                        | 6                     |
| ∆ Uses                                      | Jun 00, 2019 11 58 PM          | Clean                     | Vien                 | Ovis              | Administrator       | MSSWC                    | Notice                 |      | ANIADED          | 1 2 1                                                      | CURRENT               |
| J <sup>2</sup> Tools El Defines €           | Jan 09, 2018 9:02 AM           | • Chean                   | Xee                  | Unally            | Administrator       | ASSW0                    | 0<br>10                | - 1  | TRENDTH<br>Brong |                                                            |                       |
| E BeckupGuddy                               | Jun 03, 2019 11 49 AM          | e Scan Error              | Xien                 |                   |                     | 805                      | 2 months and           | - 3  | ASSNORD AGE      | There is no plata to report<br>pet. Dan't worky, this does | Hosta BEN<br>Users DN |
| C Security                                  | Jan 07, 2019 10:59 AM          | <ul> <li>Clean</li> </ul> | Xiee                 |                   |                     | FACTOR                   | Net Erabled            | - 5  | WD-FACTOR        | FOR PEAN PEOP IS AN ASUA.                                  | Userkames 63N         |
|                                             | Scan Nov View Loss             |                           |                      |                   |                     | LAST SE                  | 2 months age           | 12   | sakled           |                                                            |                       |
|                                             | Ramed Users                    | Inde None All             | asks Dec 11 - Jan    |                   | Treel               | Ind Devices Des 11 -     | an to 💼                | 42   |                  | Database Backaps                                           | Updates Summary 💼     |
|                                             |                                | *                         |                      |                   | 1                   |                          |                        |      |                  |                                                            | WORDPRESS 1           |
|                                             | 2                              | -                         |                      |                   | 1-                  |                          |                        |      | 1                | EMCKLIPS                                                   | PLUGN 3               |
|                                             |                                | 4-                        |                      |                   | 2-                  |                          |                        |      |                  | DATE 522                                                   | THEME 16              |
|                                             |                                |                           |                      |                   |                     |                          |                        |      | washin that was  |                                                            |                       |

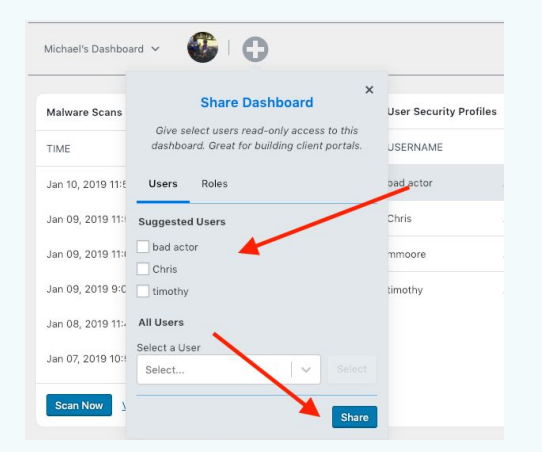

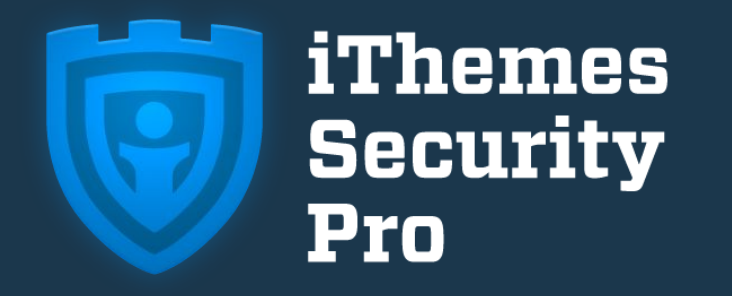

# The Best WordPress Security Plugin to Secure & Protect WordPress

### Get iThemes Security Pro

### **Useful Links**

Security Dashboard Help Center Article

Security Dashboard Video

iThemes Birthday Sale